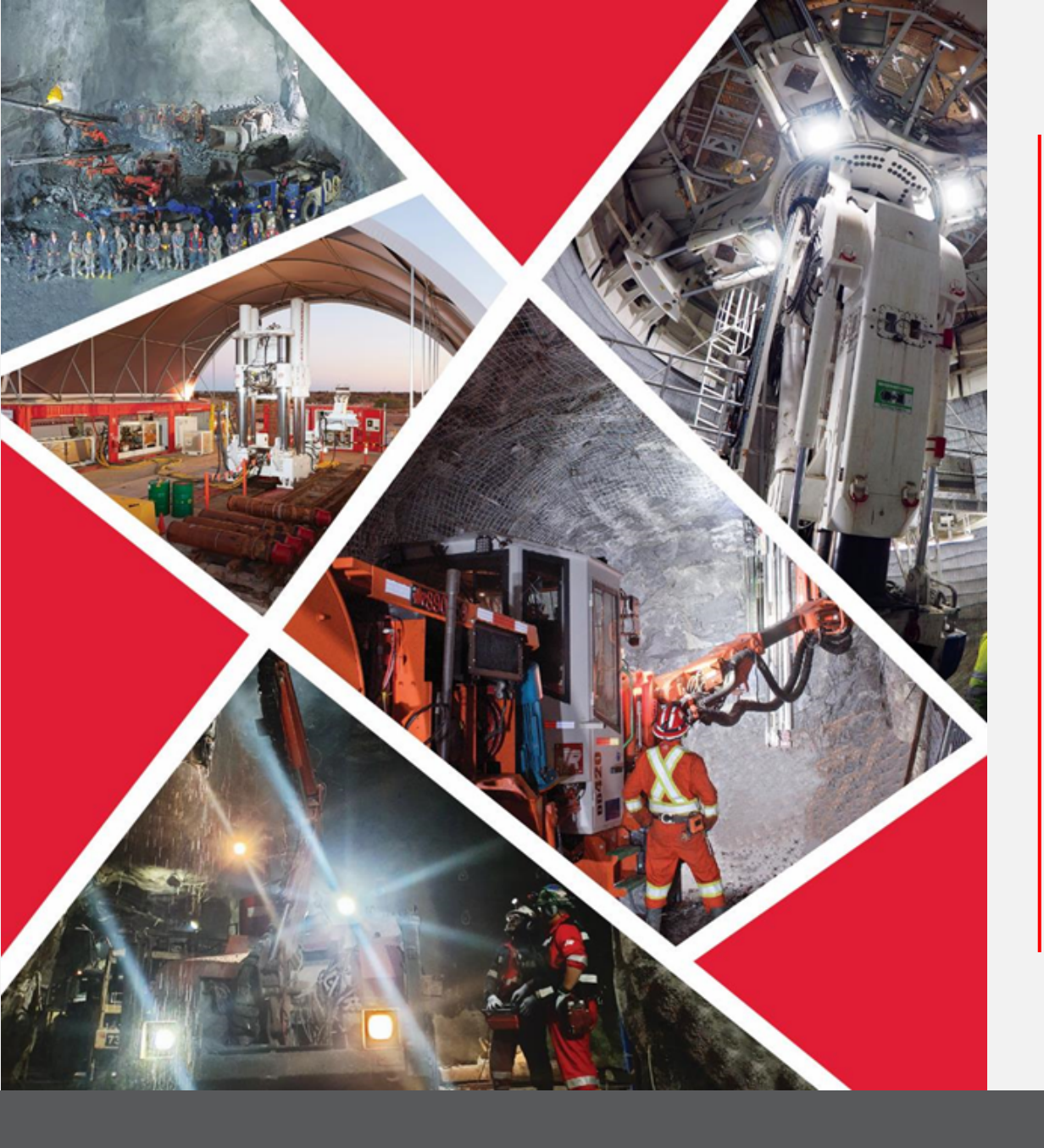

## Quick Reference Guide 2023/2024

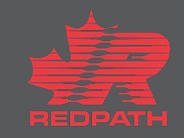

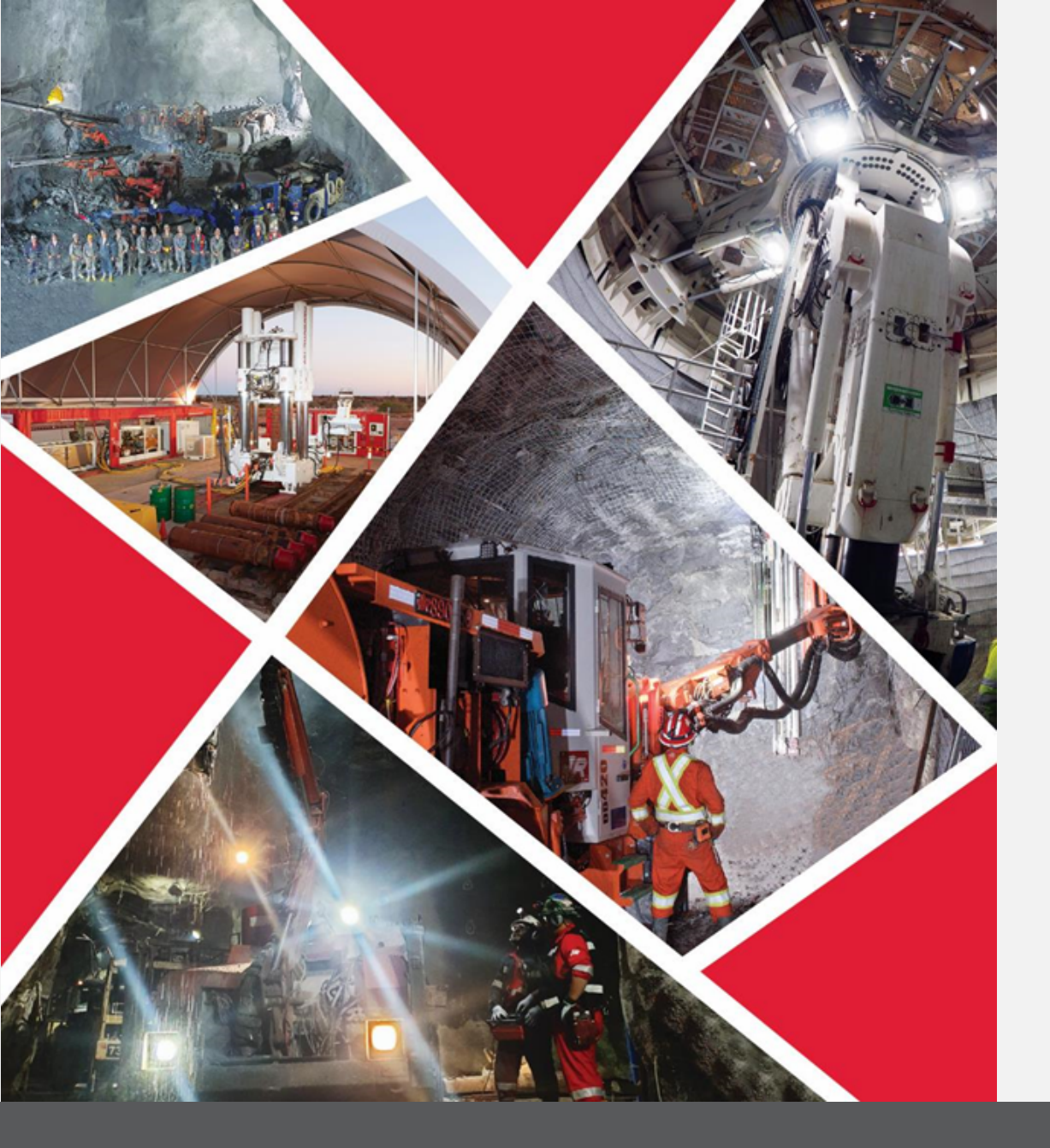

## **Table of Contents**

**Accept or Decline Invitation** 

**Access Negotiation** 

**Respond to Negotiation** 

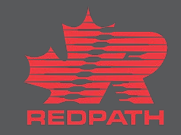

**Purpose:** To respond to Requests for Quotes and invitations to enter into Agreements

Supplier Procurement

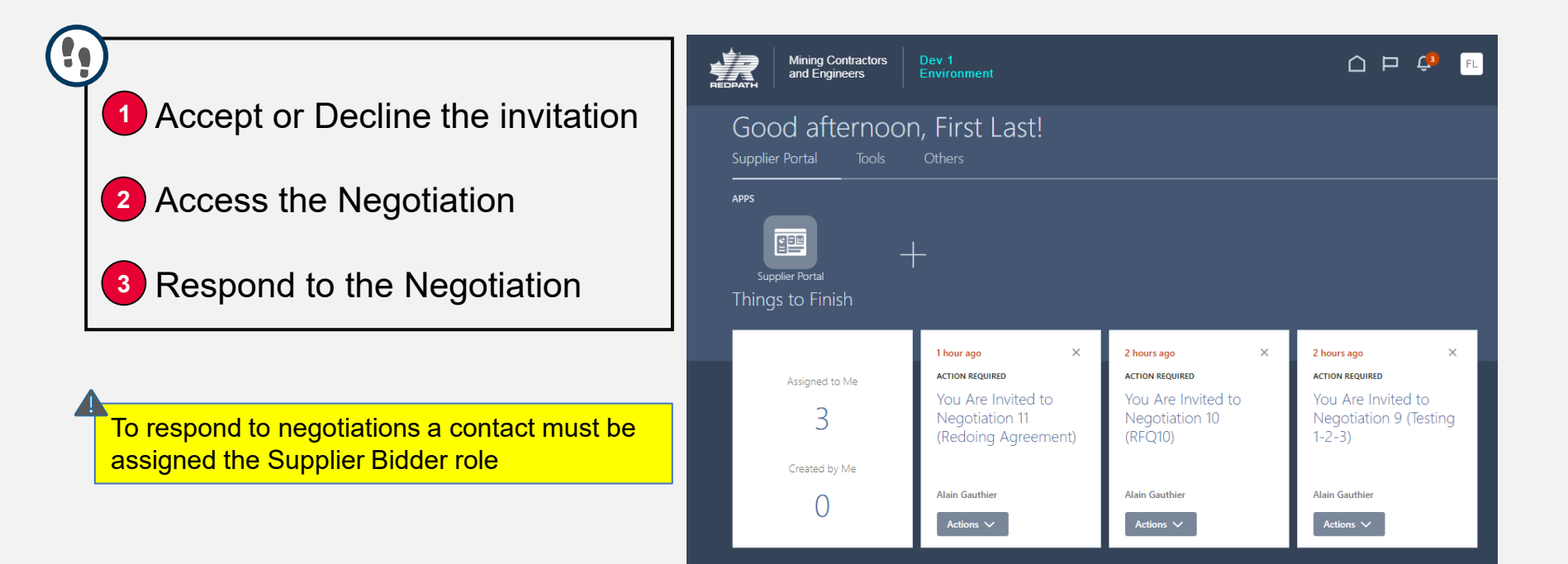

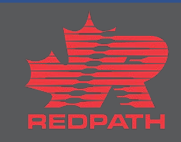

#### 1 Accept or Decline the Invitation

- 1. Redpath will issue an invitation to negotiate for one of the following reasons:
  - i. Request for Quote
  - ii. Agreements
  - iii. Renegotiate an existing agreements
- 2. You will receive a notification informing you that you are invited to a negotiation. Click 'Accept Invitation' or 'Decline Invitation', as required

#### 2 Access the Negotiation

- 1. Click the link in your notifications
- 2. You can also access the negotiation through the Supplier Portal and select 'View Active Negotiations'

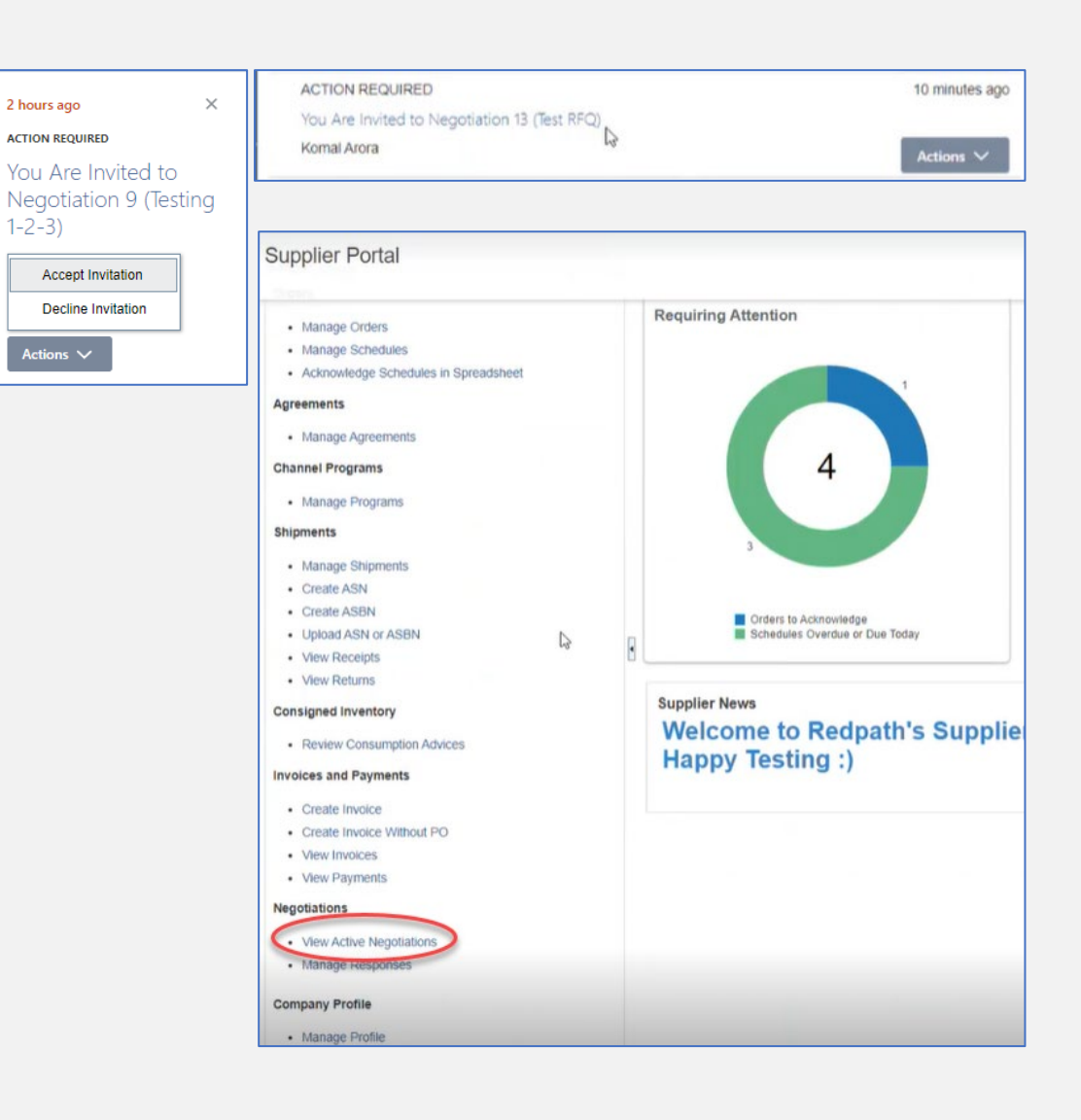

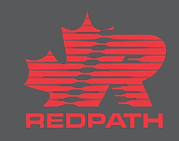

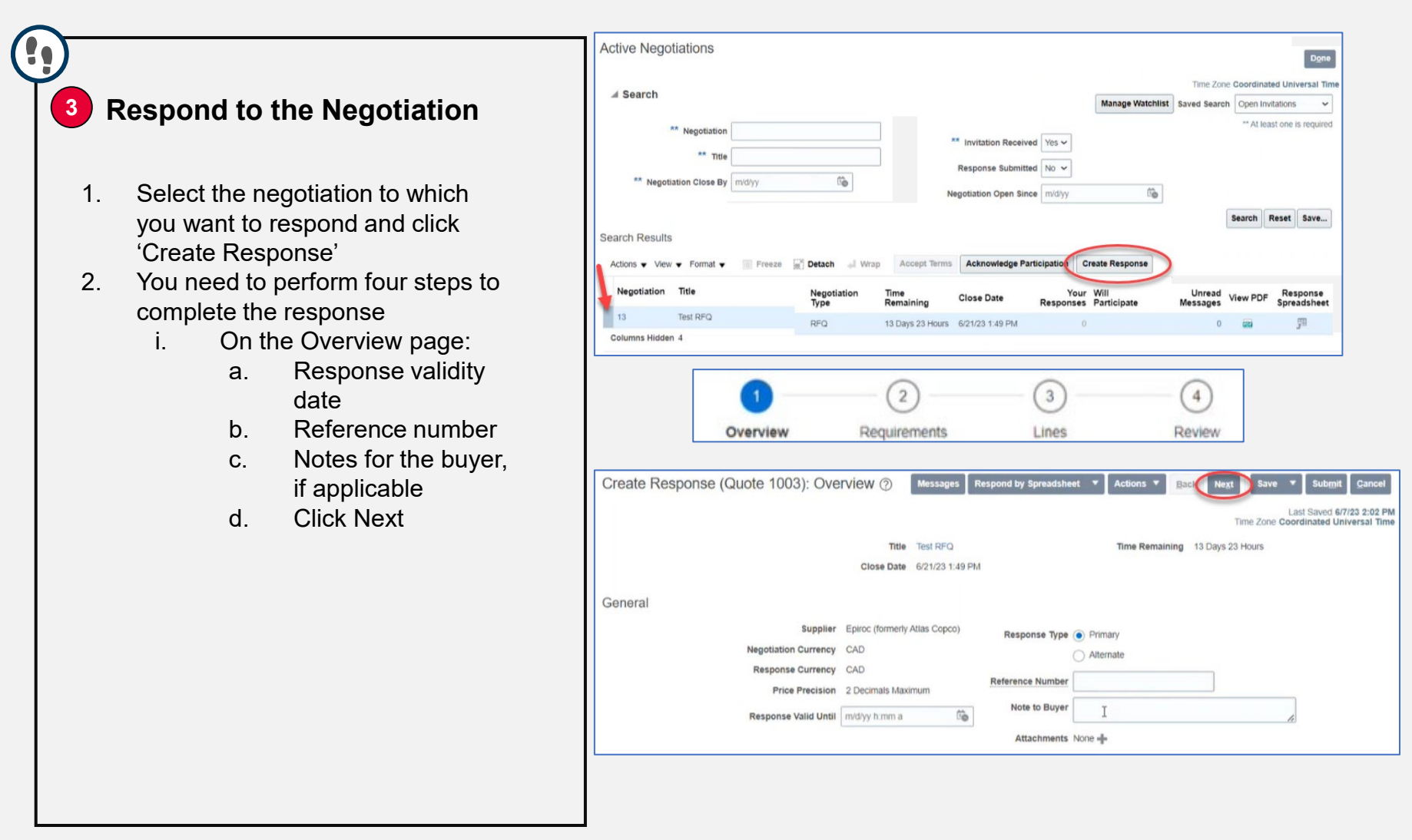

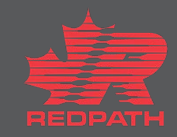

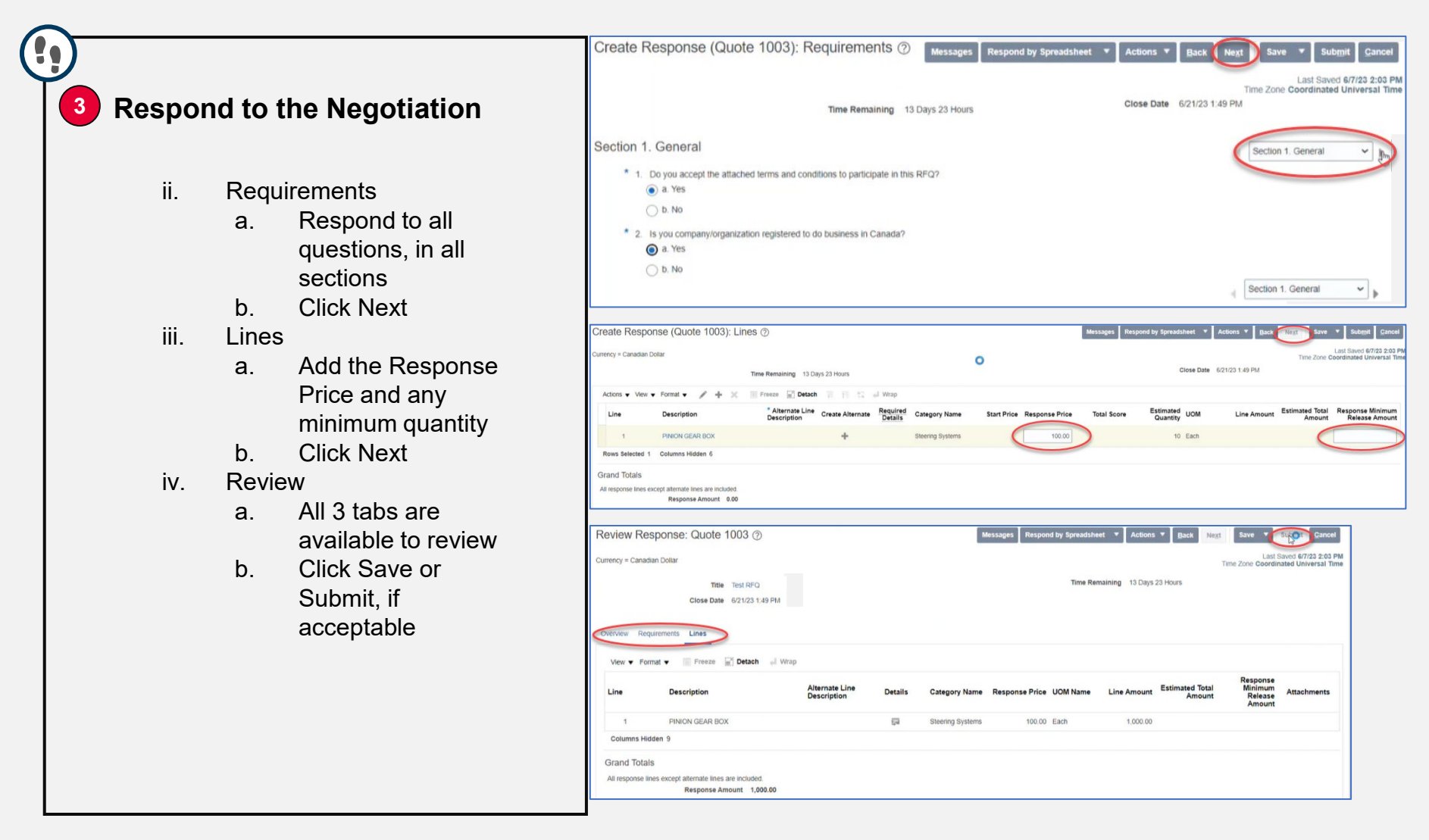

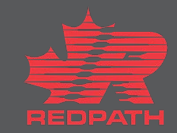